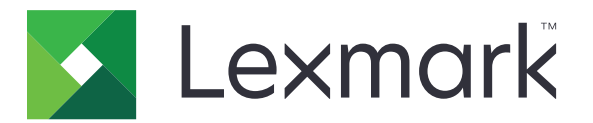

# Kártya másolása

4.2 Verzió

Rendszergazdai kézikönyv

2017. augusztus

www.lexmark.com

# Tartalom

| A változtatások előzményei                             | 3  |
|--------------------------------------------------------|----|
| Áttekintés                                             | 4  |
| Alkalmazás konfigurálása                               | 5  |
| Az Embedded Web Server megnyitása                      | 5  |
| Az alkalmazásikon testreszabása                        | 5  |
| Beállítások konfigurálása                              | 5  |
| Konfigurációs fájl importálása vagy exportálása        | 6  |
| Az alkalmazás használata                               | 7  |
| Kártyák betöltése a lapolvasó üveglapjára              | 7  |
| Kártyák beolvasása és másolása                         | 7  |
| A beolvasási beállítások módosítása                    |    |
| Hibaelhárítás                                          | 9  |
| Alkalmazáshiba                                         | 9  |
| Az egyik hálózati célhely nem működik vagy érvénytelen | 10 |
| Nem lehet megfelelően beolvasni a kártyát              | 10 |
| Fájlküldés sikertelen                                  | 11 |
| Több kártya beolvasása nem lehetséges                  | 11 |
| Nem lehet beolvasni a kiválasztott célhelyre           | 12 |
| Megjegyzések                                           | 13 |
| Index                                                  | 14 |

# A változtatások előzményei

# 2017. augusztus

- További információk a kapcsolatok Címjegyzékből történő hozzáadásával kapcsolatban.
- További utasítások az alkalmazáshibák elhárításával kapcsolatban.

# 2016. július

• Új nyelvek támogatása: Horvát, román, szerb, szlovák és szlovén.

# 2016. január

• A dokumentum első kiadása a táblagépszerű érintőképernyővel ellátott többfunkciós készülékekhez.

# Áttekintés

Használja az alkalmazást biztosítási, igazolvány- és más kártyaméretű kártyák lapolvasó üveglapjáról történő másolásához. Az alkalmazás segítségével a következőket végezheti el:

- Kártya mindkét oldalának beolvasása és nyomtatása egyetlen oldalra.
- A beolvasott kártyák elküldése e-mailes csatolmányként.
- A beolvasott kártyák elmentése hálózati mappába.

Merevlemezzel rendelkező nyomtatók esetén az alkalmazás lehetővé teszi, hogy egyszerre több kártyát nyomtasson.

Ez a dokumentum további információt tartalmaz az alkalmazás konfigurálásáról, használatáról, illetve a vele kapcsolatos hibaelhárításról.

# Alkalmazás konfigurálása

Mielőtt elkezdené a műveletet, ellenőrizze, hogy a nyomtató hálózata és az e-mail beállítások megfelelően vannak-e konfigurálva. További információ a nyomtató *Használati útmutatójában* található.

Előfordulhat, hogy az alkalmazás konfigurálásához rendszergazdai jogokra van szüksége.

# Az Embedded Web Server megnyitása

- **1** Keresse meg a nyomtató IP-címét. Tegye az alábbiak valamelyikét:
  - Keresse meg az IP-címet a nyomtató főképernyőjén.
  - A nyomtató kezdőképernyőjén érintse meg a Beállítások > Hálózat/portok > Hálózati áttekintése opciókat.
- 2 Nyisson meg egy webböngészőt, és írja be a nyomtató IP-címét.

# Az alkalmazásikon testreszabása

1 Navigáljon az alkalmazás konfigurációs oldalára a beágyazott webkiszolgáló segítségével.

### Alkalmazások > Kártya másolása > Konfigurálás

2 Adja meg azt a szöveget és képet, amelyet meg szeretne jeleníteni a kezdőképernyőjén.

Megj.: További tudnivalókért húzza az egérmutatót az elemek fölé.

3 Kattintson az Alkalmaz elemre.

# Beállítások konfigurálása

1 Navigáljon az alkalmazás konfigurációs oldalára az Embedded Web Server segítségével:

### Alkalmazások > Kártya másolása > Konfigurálás

2 Konfigurálja a kimeneti és a beolvasási beállításokat.

### Megjegyzések:

- A méretezési beállítás csak kártyák nyomtatásakor alkalmazható.
- Kártya beolvasásakor a beolvasási felbontási érték ne legyen nagyobb mint 300 dpi színes, illetve 600 dpi fekete-fehér dokumentum esetén.
- Több kártya beolvasásakor a beolvasási felbontási érték ne legyen nagyobb mint 150 dpi színes, illetve 300 dpi fekete-fehér dokumentum esetén.
- Több kártya beolvasásához nyomtató-merevlemez szükséges.
- Az egyes beállításokkal kapcsolatos további tudnivalókért húzza az egérmutatót az elemek fölé.
- 3 Kattintson az Alkalmaz gombra.

# Konfigurációs fájl importálása vagy exportálása

#### Megjegyzések:

- A konfigurációs fájlok importálása felülírja az alkalmazás meglévő konfigurációit.
- A konfigurációs fájl exportálásakor a rendszer nem menti el a jelszavakat. A fájl importálását követően állítsa be újra a jelszót.
- 1 Navigáljon az alkalmazás konfigurációs oldalára a beágyazott webkiszolgáló segítségével:

#### Alkalmazások > Kártya másolása > Konfigurálás

2 Kattintson az Importálás vagy Exportálás elemre.

# Az alkalmazás használata

# Kártyák betöltése a lapolvasó üveglapjára

Helyezze a kártyákat nyomtatott oldallal lefelé a lapolvasó üveglapjának nyíllal jelzett sarkára, majd fordítsa meg őket, amikor a rendszer kéri.

#### Megjegyzések:

- Ne feledjen legalább 10 mm (kb. 0,5 hüvelyk) helyet hagyni a lapolvasó üveglapjának széle és a kártyák között.
- A kártyák beolvasásakor ne lépje túl a legal méretű papír méreteit.
- Egyszerre legfeljebb három kártyát nyomtathat, de ne feledjen legalább 30 mm (kb. 1 hüvelyk) helyet hagyni a kártyák között.

Egy kártya esetén:

#### Több kártya esetén:

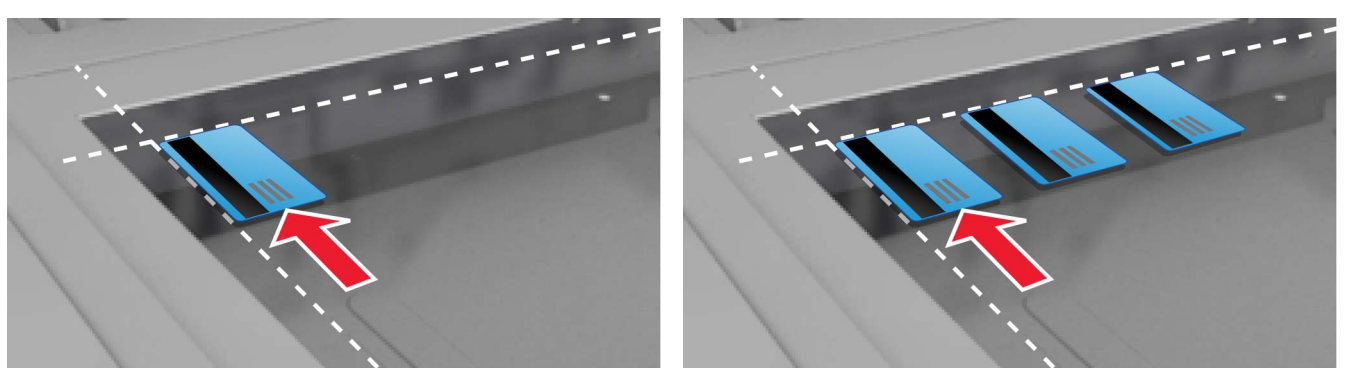

# Kártyák beolvasása és másolása

- 1 Érintse meg a kezdőképernyőn az alkalmazás ikonját.
- 2 Helyezze a kártyákat a lapolvasó üveglapjára.
- 3 Próbálkozzon az alábbiakkal:

Megj.: További információkért, lásd: "Beállítások konfigurálása" itt: 5. oldal.

## Több kártya másolása

Tegye a következők egyikét a nyomtatómodelltől függően:

- Engedélyezze a Több kártya használata vagy a Több kártya lehetőséget.
- Érintse meg a = elemet, majd engedélyezze a Több kártya használata lehetőséget.

## Kártyák másolása

**Megj.:** A kép levágásának elkerülése érdekében használjon letter vagy A4-méretű papírt a nyomtatáskor.

- a Tegye a következők egyikét a nyomtatómodelltől függően:
  - Engedélyezze a Másolat nyomtatása vagy a Másolás lehetőséget.
  - Érintse meg a  $\equiv$  elemet, majd engedélyezze a **Másolat nyomtatása** lehetőséget.
- **b** Konfigurálja a beállításokat.

#### Kártyák küldése e-mail mellékleteként

- a Tegye a következők egyikét a nyomtatómodelltől függően:
  - Engedélyezze a Küldés e-mailre vagy az E-mail lehetőséget.
  - Érintse meg a = elemet, majd engedélyezze a Küldés e-mailre lehetőséget.
- **b** Konfigurálja a beállításokat.

**Megj.:** A Címjegyzékben található kapcsolatok használatához érintse meg a címzett mező mellett található 🎧 elemet.

### Kártyák beolvasása hálózati mappába

Tegye a következők egyikét a nyomtatómodelltől függően:

- Engedélyezze a Küldés hálózatra vagy a Hálózat lehetőséget.
- Érintse meg a = elemet, majd engedélyezze a Küldés hálózatra lehetőséget.
- 4 Szükség szerint állítsa be a beolvasási beállításokat.
- 5 Érintse meg a Beolvasás lehetőséget.

Megj.: Ha be szeretné olvasni a másik oldalt, fordítsa meg a kártyákat, amikor a rendszer kéri.

# A beolvasási beállítások módosítása

- 1 Érintse meg a kezdőképernyőn az alkalmazás ikonját.
- 2 Tegye a következők egyikét a nyomtatómodelltől függően:
  - Érintse meg a Beolvasási beállítások gombot.
- 3 Adja meg a beállításokat.

#### Megjegyzések:

- A méretezési beállítás csak kártyák nyomtatásakor alkalmazható.
- Ha automatikusan be szeretné állítani a kontrasztot a Kontraszt részből, válassza ki A tartalomhoz legjobb lehetőséget.
- Az Embedded Web Server egyéb beállításaival kapcsolatos információkért tekintse meg a következőt: <u>"Beállítások konfigurálása" itt: 5. oldal</u>.
- 4 Érintse meg a Beolvasás lehetőséget.

# Hibaelhárítás

# Alkalmazáshiba

Próbálkozzon az alábbiak valamelyikével:

## Ellenőrizze a diagnosztikai naplót

- 1 Nyisson meg egy webböngészőt, majd írja be a következőt: *IP/se*, ahol az *IP* a nyomtató IP-címe.
- 2 Kattintson a **Beágyazott megoldások** lehetőségre, majd tegye a következőket:
  - a Törölje a naplófájlt.
  - b Állítsa a naplózási szintet Igen értékre.
  - c Generáljon egy naplófájlt.
- **3** Elemezze a naplót, majd oldja meg a problémát.

### A beolvasási beállítások módosítása

1 Navigáljon az alkalmazás konfigurációs oldalára az Embedded Web Server segítségével:

#### Alkalmazások > Kártya másolása > Konfigurálás

- 2 A beolvasási beállítások közül válassza az alacsonyabb beolvasási felbontást vagy kapcsolja ki a színes beolvasást.
- 3 Kattintson az Alkalmaz gombra.

# Ha a nyomtató 4-es szintű firmware-rel működik, állítson vissza egy korábbi alkalmazásverziót

Megj.: Ez a funkció csak pár nyomtatómodellen érhető el.

Az Embedded Web Serveren hajtsa végre az alábbiak egyikét:

#### Ellenőrizze a nyomtató firmware-szintjét

- 1 Kattintson az Állapot gombra.
- 2 A nyomtatórésznél ellenőrizze a firmware-szintet.

A firmware-szint legyen legalább yyyyy.04y.yyyy, ahol y a nyomtató részleteit jelzi.

### Állítson vissza egy korábbi alkalmazásverziót

Megj.: A korábbi alkalmazásverzió visszaállítása eltávolítja a meglévő alkalmazáskonfigurációkat.

- 1 Kattintson az Alkalmazások elemre.
- **2** Válassza ki a listából az alkalmazást, majd kattintson a **Visszaállítás** lehetőségre.

### Forduljon Lexmark képviselőjéhez

# Az egyik hálózati célhely nem működik vagy érvénytelen

Próbálkozzon az alábbiak valamelyikével:

## Ellenőrizze, hogy a célhely meg van-e osztva és rendelkezik-e érvényes hálózati címmel.

1 Navigáljon az alkalmazás konfigurációs oldalára az Embedded Web Server segítségével:

### Alkalmazások > Kártya másolása > Konfigurálás

2 A Kimeneti beállítások résznél erősítse meg a célkiszolgáló címét.

## Ellenőrizze a nyomtató és a hálózat közötti kapcsolatot

További információ a nyomtató Használati útmutatójában található.

### Ellenőrizze, hogy a felhasználó hitelesítő adatai helyesek-e

#### Ellenőrizze a diagnosztikai naplót

- 1 Nyisson meg egy webböngészőt, majd írja be a következőt: *IP/se*, ahol az *IP* a nyomtató IP-címe.
- 2 Kattintson a **Beágyazott megoldások** lehetőségre, majd tegye a következőket:
  - a Törölje a naplófájlt.
  - b Állítsa a naplózási szintet Igen értékre.
  - c Generáljon egy naplófájlt.
- 3 Elemezze a naplót, majd oldja meg a problémát.

### Forduljon a rendszergazdához

# Nem lehet megfelelően beolvasni a kártyát

Próbálkozzon az alábbiak valamelyikével:

# Hagyjon legalább 30 mm (kb. 1 hüvelyk) helyet a kártyák között, amikor a lapolvasó üveglapjára helyezi őket

További információkért, lásd: "Kártyák betöltése a lapolvasó üveglapjára" itt: 7. oldal.

### A lapolvasó üveglapjának megtisztítása

További információ a nyomtató Használati útmutatójában található.

### Ellenőrizze, hogy a nyomtató időtúllépése legalább 300 másodpercre van-e állítva

Az alkalmazás beolvassa és elmenti a kártyákat a hálózati mappába, mielőtt a nyomtató visszaváltana kész állapotra. Nem hajthat végre további beolvasási feladatot, amíg az összes beolvasott anyag nincs elmentve a hálózati mappába.

# Fájlküldés sikertelen

Próbálkozzon az alábbiak valamelyikével:

## Ellenőrizze, hogy az e-mail kiszolgáló nyomtatón megadott beállításai megfelelően vannake konfigurálva

További információ a nyomtató Használati útmutatójában található.

#### Ellenőrizze, hogy az e-mail cím helyes-e

#### Ellenőrizze a nyomtató és a hálózat közötti kapcsolatot

További információ a nyomtató Használati útmutatójában található.

### Forduljon a rendszergazdához

# Több kártya beolvasása nem lehetséges

Próbálkozzon az alábbiak valamelyikével:

#### Ellenőrizze, hogy be van-e helyezve merevlemez a nyomtatóba.

A többkártyás beolvasási funkció csak merevlemezzel rendelkező nyomtatók esetében érhető el. Ha meg szeretné nézni, hogy a nyomtató tartalmaz-e belső vagy külön megrendelhető merevlemezt, tekintse meg a nyomtató *Használati útmutatóját*.

### A többkártyás beolvasási beállítás engedélyezése

#### A nyomtató kezdőképernyőjének használata

- 1 Érintse meg az alkalmazás ikont.
- 2 Tegye a következők egyikét a nyomtatómodelltől függően:
  - Engedélyezze a Több kártya használata vagy a Több kártya lehetőséget.
  - Érintse meg a  $\equiv$  elemet, majd engedélyezze a **Több kártya használata** lehetőséget.

#### Az Embedded Web Server használata

1 Navigáljon az alkalmazás konfigurációs oldalára:

#### Alkalmazások > Kártya másolása > Konfigurálás

- 2 A Beolvasási beállítások résznél válassza a Több kártya beolvasása lehetőséget.
- 3 Kattintson az Alkalmaz gombra.

# Nem lehet beolvasni a kiválasztott célhelyre

Próbálkozzon az alábbiakkal:

## Ellenőrizze, hogy a célhely érvényes-e

1 Navigáljon az alkalmazás konfigurációs oldalára a beágyazott webkiszolgáló segítségével.

## Alkalmazások > Kártya másolása > Konfigurálás

- 2 A Hálózati megosztási beállítások résznél erősítse meg a célkiszolgáló címét.
- 3 Szükség esetén módosítson a beállításokon.
- 4 Kattintson az **Alkalmaz** elemre.

# Ha a nyomtató és a célhely különböző tartományokban van, akkor ellenőrizze, hogy meg lettek-e adva a tartomány adatai

1 Navigáljon az alkalmazás konfigurációs oldalára a beágyazott webkiszolgáló segítségével.

## Alkalmazások > Kártya másolása > Konfigurálás

- 2 A Hálózati megosztási beállítások résznél erősítse meg a hálózati tartományt.
- 3 Szükség esetén módosítson a beállításokon.
- 4 Kattintson az Alkalmaz elemre.

# Konfigurálja a tűzfalat a nyomtatót tartalmazó alhálózattal való kommunikációhoz, vagy állítsa be a célhelyet ugyanarra az alhálózatra, mint amelyiken a nyomtató van.

További tájékoztatásért forduljon a rendszergazdához.

# Ellenőrizze, hogy a hálózat működik-e, és hogy a nyomtató képes-e a hálózattal kommunikálni

További információ a nyomtató Használati útmutatójában található.

# Ellenőrizze, hogy a megfelelő hitelesítési típus van-e kiválasztva, és hogy a megfelelő felhasználói hitelesítő adatok vannak-e megadva

# Megjegyzések

# Megjegyzés a kiadáshoz

#### 2017. augusztus

**A következő bekezdés nem vonatkozik azokra az országokra, ahol ütközne a helyi törvényekkel:** A LEXMARK INTERNATIONAL, INC. ERRE A DOKUMENTUMRA NEM VÁLLAL SEMMILYEN – SEM KIFEJEZETT, SEM JÁRULÉKOS – GARANCIÁT, BELEÉRTVE TÖBBEK KÖZÖTT AZ ÉRTÉKESÍTHETŐSÉGRE VAGY EGY ADOTT CÉLRA VALÓ FELHASZNÁLÁSRA VONATKOZÓ JÁRULÉKOS GARANCIÁKAT IS. Egyes államok bizonyos tranzakciók esetén nem teszik lehetővé a kifejezett vagy a járulékos garanciákról való lemondást, így lehet, hogy önre ez a bekezdés nem vonatkozik.

Előfordulhat, hogy a dokumentum technikai pontatlanságokat és gépelési hibákat tartalmaz. A dokumentum tartalmát folyamatosan módosítjuk; ezek a változtatások a későbbi kiadásokban fognak megjelenni. A leírt termékek vagy programok bármikor megváltozhatnak vagy továbbfejlesztett verziójuk jelenhet meg.

A kiadványban a termékekre, programokra vagy szolgáltatásokra való hivatkozások nem jelentik azt, hogy a gyártó azokat minden olyan országban elérhetővé kívánja tenni, ahol üzleti tevékenységet folytat. A termékekre, programokra vagy szolgáltatásokra való hivatkozás nem jelenti azt, hogy csak az a termék, program vagy szolgáltatás használható. Használható helyettük bármilyen, működésében egyenértékű termék, program vagy szolgáltatás, amely nem sért létező szellemi tulajdonjogot. Azon termékek, programok vagy szolgáltatások kiértékelése és ellenőrzése, amelyeket nem a gyártó ajánlott, a felhasználó feladata.

Műszaki támogatás a következő címen érhető el: http://support.lexmark.com.

Információ a kellékekkel és a letöltésekkel kapcsolatban: www.lexmark.com.

© 2017 Lexmark International, Inc.

Minden jog fenntartva.

# Védjegyek

A Lexmark és a Lexmark logó a Lexmark International, Inc. védjegye vagy bejegyzett védjegye az Egyesült Államokban és/vagy más országokban.

A többi védjegy a megfelelő tulajdonosok védjegye.

# Index

# Α

a beolvasási beállítások módosítása 8 a nyomtató nem tud beolvasni a kiválasztott célhelyre 12 alkalmazáshiba 9 alkalmazásikon testreszabás 5 alkalmazásikon testreszabása 5 az egyik hálózati célhely nem működik vagy érvénytelen 10 az Embedded Web Server megnyitása 5

# Á

áttekintése 4

# В

beolvasási beállítások beállítás 8 konfigurálás 5 beolvasott kártyák elküldése emailben 7

# Ε

Embedded Web Server hozzáférés 5

# F

fájlküldés sikertelen 11

# Η

hibaelhárítás a nyomtató nem tud beolvasni a kiválasztott célhelyre 12 alkalmazáshiba 9 az egyik hálózati célhely nem működik vagy érvénytelen 10 fájlküldés sikertelen 11 nem lehet megfelelően beolvasni a kártyát 10 több kártya beolvasása nem lehetséges 11

# Κ

kártyák a beolvasási beállítások módosítása 8 beolvasás hálózati mappába 7 betöltés a lapolvasó üveglapjára 7 e-mail küldés 7 másolás 7 kártyák beolvasása hálózati mappába 7 kártyák betöltése a lapolvasó üveglapjára 7 kártyák másolása 7 kezdőképernyő ikonja testreszabás 5 kimeneti beállítások konfigurálás 5 konfigurációs fájl importálás vagy exportálás 6 konfigurációs fájl exportálása 6 konfigurációs fájl importálása 6 konfigurálás beolvasási beállítások 5 kimeneti beállítások 5

# Ν

nem lehet megfelelően beolvasni a kártyát 10

## Т

több kártya beolvasása nem lehetséges 11

## V

változtatások előzményei 3